# UB CAM PRO kézikönyv

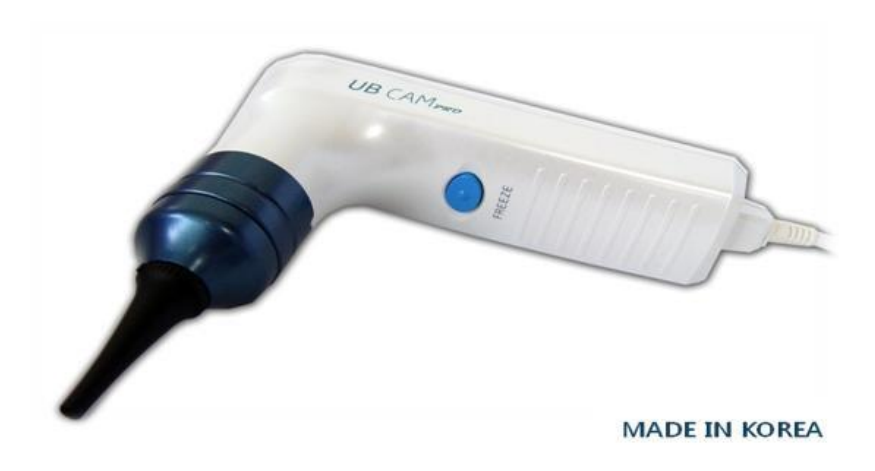

- 1. Biztonsági figyelmeztetések és rendszerkövetelmények
- 2. Termékismertető és technikai specifikációk
- 3. UB CAM PRO felhasználási lehetőségei
- 4. Szofter telepítése
- 5. Tömörített video készítési (Compressed Video Codec) program telepítése
- 6. Diagnosztikai szoftver működése

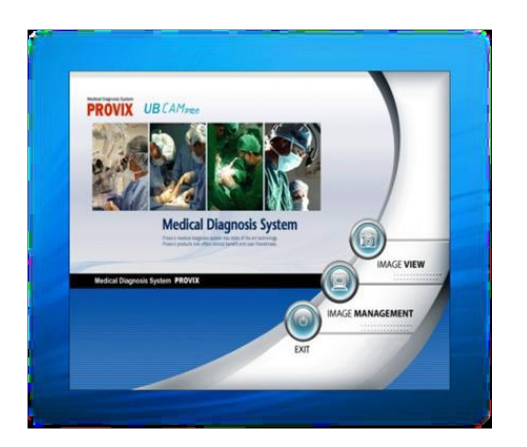

Diagnosztikai szoftver

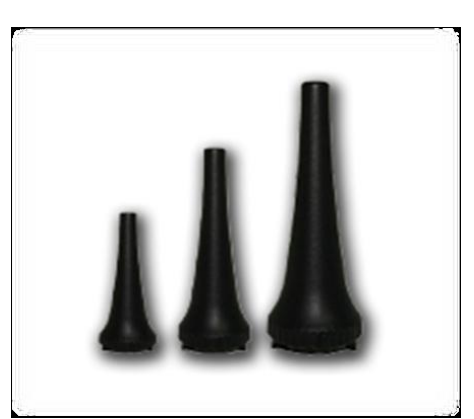

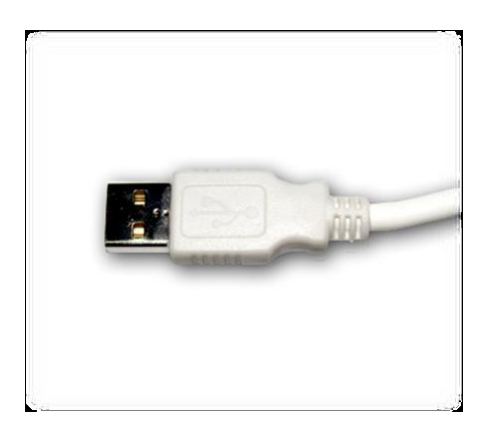

Spekulumok

USB kimenet

### 1. Biztonsági figyelmeztetések és rendszerkövetelmények

#### Biztonsági figyelmeztetések

- Az optimális teljesítmény és a páciensek biztonsága érdekében olvassa át figyelmesen ezt a tájékoztatót.
- Ha a készülék sérült vagy hibát észlel, kérjük ne használja és keressen fel szakembert.
- A spekulumokon kívül más tartozékot ne fertőtlenítsen oxidáló gázzal, gőzzel vagy más folyékony fertőtlenítőszerrel.
- A készülék megfelel az interferenciára vonatkozó előírásoknak és nem okoz zavart más készülékek működésében. Ne használja más készülék közvetlen közelében.
- Ne csatlakoztassa az UB Cam-et a szoftver telepítésének befejezése előtt.
- Telepítés és használat előtt ellenőrizze, hogy van-e szabad USB 2.0 port.
- Több USB port használata hibát okozhat.
- Gyermekektől távol tartandó. Csak képzett személy használja.
- Az UB Cam szoftver telepítése előtt állítson le minden futó programot.
- Ha a számítógépben van beépített vagy egyéb kamera program, akkor kapcsolja ki az eszközkezelőben.
- Ne használja gyúlékony anesztetikumok közelében.
- Csak a gyártótól származó tartozékokat használja.
- Óvatosan járjon el, amikor a spekulumot a hallójáratba helyezi.
- Az UB CAM PRO szoftver telepítése előtt zárjon be minden más programot.

#### Rendszerkövetelmények:

- Windows XP, Windows Vista, Windows 7 (32/64 bit)
- USB 2.0 port

### 2. Termékismertető és technikai specifikációk

#### Termékismertető

Az UB Cam egyszerű és ergonomikus tervezése elősegíti az egyszerű használatot és a pontos képalkotást. Könnyű és egyszerű a kezelése.

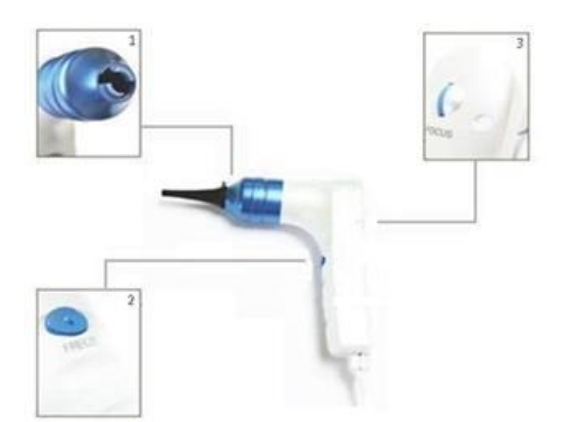

- 1. Spekulum csővég kizárólag UB CAM PRO spekulumokhoz
- 2. Kimerevítés és bekapcsoló gomb képrögzítéshez és fényerő beállításhoz
- 3. Fókusz kép vagy video élességének beállításához

#### Technikai specifikációk

- PC-hez vagy laptophoz csatlakoztatható USB 2.0 porton keresztül
- Minimum követelmény: Windows XP
- Szenzor típusa: 1/4,5" VGA CMOS
- Szenzor felbontása: 660H x 507V, 334.620 pixel
- Szenzor pixel mérete: 3.6 µm x 3.6 µm

|                       | Ot       | oszkóp és tartozékai |                                                            |
|-----------------------|----------|----------------------|------------------------------------------------------------|
|                       | Cikkszám | Kép                  | Leírás                                                     |
| Video otoszkóp        | 277170   |                      | UB Cam Pro USB kimenettel<br>Képkészítés, mentés, felvétel |
|                       | 390650   |                      | Átmérő: 3mm / Hossz: 32mm                                  |
|                       | 390651   |                      | Átmérő: 5mm / Hossz: 45mm                                  |
|                       | 390652   |                      | Átmérő: 7mm / Hossz: 52mm                                  |
|                       | 390658   |                      | Átmérő: 4mm / Hossz: 53mm                                  |
| Spekulum (műanyag)    | 390659   |                      | Átmérő: 5mm / Hossz: 70mm                                  |
|                       | 390656   | (mana)               | Átmérő: 9mm / Hossz: 43mm                                  |
|                       | 390653   |                      | Átmérő: 7mm / Hossz: 52mm<br>(Munkacsatorna)               |
|                       | 390655   |                      | Átmérő: 35mm / Hossz: 55mm                                 |
| USB hosszabbító kábel | 390654   |                      | Hossz: 5m<br>USB 2.0                                       |
| Spekulum (fém)        | 277171   |                      | Átmérő: 7mm / Hossz: 52mm                                  |
| *külön árusítva       | 277172   |                      | Átmérő: 7mm / Hossz: 52mm<br>(Munkacsatorna)               |

### 3. UB CAM PRO felhasználási lehetőségei

Az UB CAM PRO videoszkópot általában endoszkópként használják testnyílások és üregek vizsgálatára, mert jól használható nehezen hozzáférhető és sötét helyeken is.

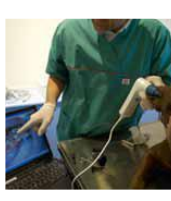

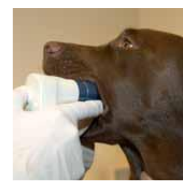

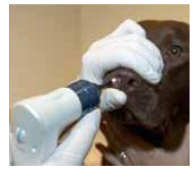

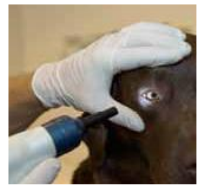

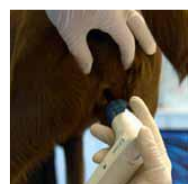

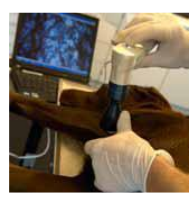

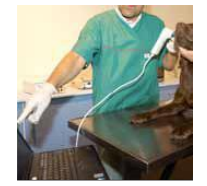

**1.** Használja otoszkópként állatok fertőzésének felderítésére. A felvételek elmenthetőek, így nyomon követhető a páciensek klinikai kezelése.

**2.** Használja orális kameraként a szájüregben a hátsó fogak vizsgálatára vagy tükör segítségével a lágy szájpadnál elakad idegen testek felderítésére.

**3.** Használja nazális vizsgálatokhoz az orr elülső részének felderítésére. Alkalmas könnycsatorna állapotának, idegentest vagy tumor helyzetének meghatározására.

**4.** Használja szemtükörként a könnycsatorna és szaruhártya sérüléseinek feltérképezésére vagy a szem fertőzéseinek vizsgálatára.

5. Használja vaginális vizsgálatokhoz.

**6.** Használja dermatoszkópként a bőr elváltozásainak vizsgálatára és ha szükséges, akkor a nagy felbontású képek további kiértékelésre is alkalmasak.

**7.** Használja kameraként. Állóképekkel vagy videofelvételekkel dokumentálhatók a kezelések és/vagy operációk.

#### 4. Szoftver telepítése

A szoftver telepítése előtt zárjon be minden ablakot és mentse el az adatait.

#### A szoftver telepítésének folyamata:

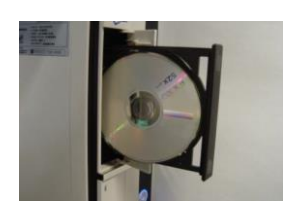

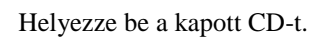

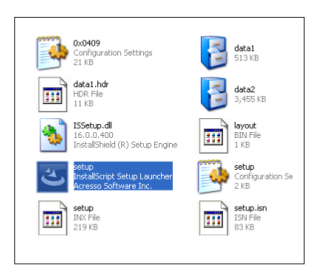

Kattintson 2x a "Setup" fájlra.

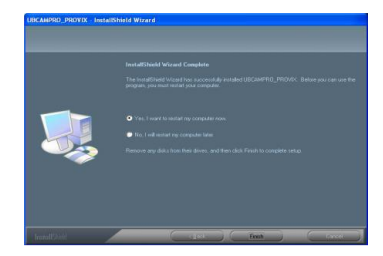

Kattintson a "Restart computer" – re majd a "Finish"-re.

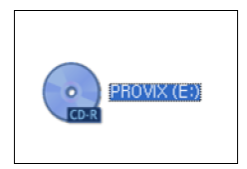

Kattintson kettőt a CD-Driver-ra, vagy nyissa meg a CD-n lévő fájlokat.

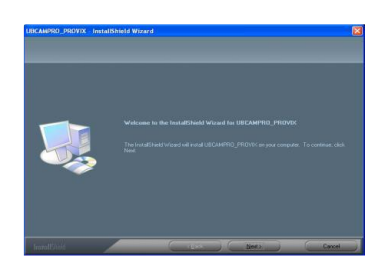

Elindul a telepítési folyamat, majd kattintson a "Next"-re.

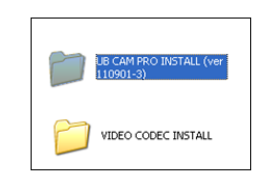

Nyissa meg az "UB CAM PRO…" mappát.

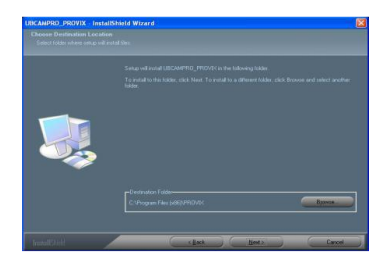

A mappa kiválasztása után kattintson a "Next"-re.

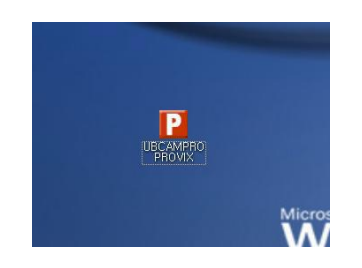

A számítógép újraindítása után megjelenik ez az ikon. Most már használhatja az UB CAM PRO-t. Csatlakoztassa és kattintson kettőt az ikonra.

\*Figyelmeztetés\* - a videofelvétel készítőjének

Ha gyakran készít videofelvételt az UB CAM PRO -val, akkor az AVI fájlok méretének csökkentése érdekében telepítsen Video Codec programot.

A Video Codec program telepítése során kövesse a következő pontban részletezett lépéseket.

### 5. Tömörített video készítési (Compressed Video Codec) program telepítése

A szoftver telepítése előtt zárjon be minden ablakot és mentse el az adatait.

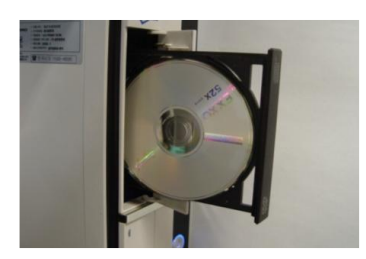

1. Helyezze be a PROVIX-től kapott CD-t.

| Select the language to use during th | e installation:                                 |
|--------------------------------------|-------------------------------------------------|
| English                              | *                                               |
| ОК                                   | Cancel                                          |
|                                      | Select the language to use during th English DK |

4. Válassza ki a nyelvet.

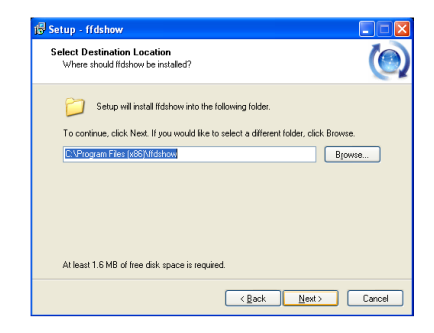

7. Válassza ki a mappát, majd kattintson a "Next"-re.

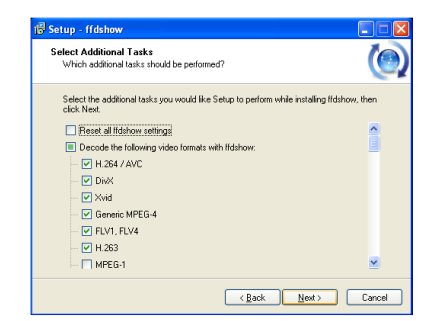

10. Kattintson a "Next"-re.

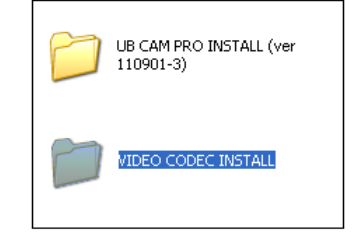

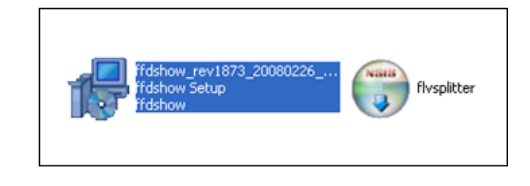

2. Nyissa meg a "VIDEO CODEC INSTALL" mappát.

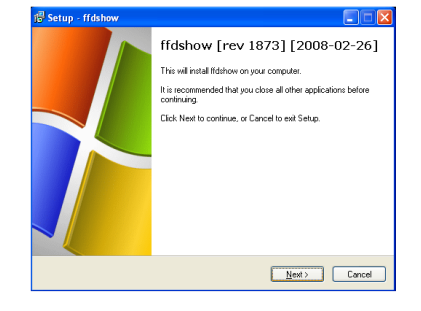

5. Kattintson a "Next"-re.

| elect Components<br>Which components should be installed? | ()                                  |
|-----------------------------------------------------------|-------------------------------------|
| Select the components you want to install; clea           | r the components you do not want to |
| install. Llick Next when you are ready to continu         | ue.                                 |
| ftdshow DirectShow filter                                 | 9.5 MB                              |
| VFW interface                                             | 0.6 MB                              |
| - AviSynth scripts serving                                | 0.1 MB                              |
| Application plugins:                                      |                                     |
| - AviSynth                                                | 0.1 MB                              |
| - VirtuaDub                                               | 0.1 MB                              |
| DScaler                                                   | 0.1 MB                              |
| _                                                         |                                     |
|                                                           |                                     |
|                                                           |                                     |
|                                                           |                                     |
| Current selection requires at least 10.9 MB of di         | isk space.                          |

8. Kattintson a "Next"-re.

| Because a few games crash or i<br>we recommend you select 1 ise | freeze with ffdshow installed<br>ffdshow only in the following application | ູ  🕐             |
|-----------------------------------------------------------------|----------------------------------------------------------------------------|------------------|
| ,,,,,,,,,,,,,,,,,,,,,,,,,,,,,,,,,,,,,,,                         |                                                                            |                  |
| List the names of executable file<br>per line                   | s which are compatible with ffdshow vi                                     | deo decoder, one |
| - /                                                             |                                                                            |                  |
| 💿 Do not limit                                                  |                                                                            |                  |
| <ul> <li>Use ffdshow only in the folk</li> </ul>                | owing applications:                                                        |                  |
| 3wPlayer.exe                                                    |                                                                            | ~                |
| ACDSee10.exe                                                    |                                                                            | -                |
| ACD See6.exe                                                    |                                                                            |                  |
| ACDSee7.exe                                                     |                                                                            |                  |
| ACD See8nro exe                                                 |                                                                            |                  |
| ACDSee9.exe                                                     |                                                                            |                  |
| ACD SeePro2.exe                                                 |                                                                            | ~                |
|                                                                 |                                                                            |                  |
| Don't ask me again                                              |                                                                            |                  |

11. Kattintson a "Do not limit" -re majd a 12. Kattintson a "Do not limit" -re majd a "Next" -re. (Fontos)

3. Kattintson kettőt a "ffdshow setup" ikonra.

| cense Agreement<br>Please read the following important in                                                                                         | formation before continuing                                                                           |
|----------------------------------------------------------------------------------------------------|----------------------------------------------------------------------------------------------------|
| Please read the following License Ag<br>agreement before continuing with the                                                                      | reement. You must accept the terms of this<br>installation.                                           |
| GNU GENER<br>Version 2,                                                                                                    | AL PUBLIC LICENSE                                                                                     |
| Copyright (C) 1989, 1991 Free Softw<br>Boston, MA 02110-1301 USA<br>Everyone is permitted to copy and di<br>document, but changing it is not allo | are Foundation, Inc. 51 Franklin St, Filth Floor,<br>stribute verbatim copies of this license<br>wed. |
| Pre                                                                                                    | amble                                                                                                 |
| The licenses for most software are d                                                                                                    | esigned to take away your freedom to share 🛛 💌                                                        |
| <ul> <li>I accept the agreement</li> </ul>                                                                                                    |                                                                                                    |
|                                                                                                    |                                                                                                    |

6. Kattintson az "I accept..." -re majd a "Next" -re.

| Setup will create the program's a<br>To continue, click Next. If you would like<br>lifdshow | hostcuts in the following Start Menu folder.<br>to select a different folder, click Browse. |
|---------------------------------------------------------------------------------------------|---------------------------------------------------------------------------------------------|
| To continue, click Next. If you would like                                                  | to select a different folder, click Browse.                                                 |
| fidshow                                                                                     | to select a different folder, citck biomse.                                                 |
|                                                                                             | N/OM/OB                                                                                     |
|                                                                                             |                                                                                             |
|                                                                                             |                                                                                             |
|                                                                                             |                                                                                             |
|                                                                                             |                                                                                             |
|                                                                                             |                                                                                             |
| Don't create a Start Menu folder                                                            |                                                                                             |

9. Kattintson a "Next"-re.

| 4 | tanagement of Compatibility Issues (AUDI0)<br>This time, AUDID decoder configuration. Please configure as well.<br>You can change these options later on the "DirectShow control" settings page. |  |
|---|----------------------------------------------------------------------------------------------------|--|
|   | List the names of executable files which are compatible with fidshow audio decoder, one<br>per line.                                                                                             |  |
|   | Do not limit                                                                                                    |  |
|   | Use fidshow only in the following applications:                                                                                                    |  |
|   | 3wPlayer.exe                                                                                                    |  |
|   | ACDSee10.exe                                                                                                    |  |
|   | ACDSee6.exe                                                                                                    |  |
|   | ACDSee7.exe                                                                                                    |  |
|   | ACD See80ro.exe                                                                                                    |  |
|   | ACDSee9.exe                                                                                                    |  |
|   | ACD SeePro2.exe                                                                                                    |  |
|   |                                                                                                    |  |

"Next" -re. (Fontos)

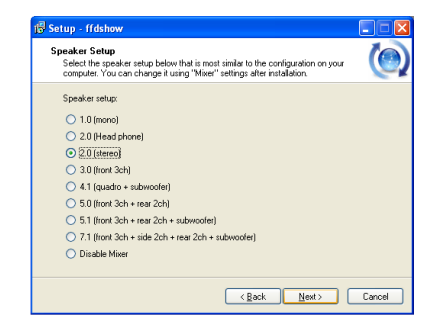

**13.** Kattintson a "Next"-re.

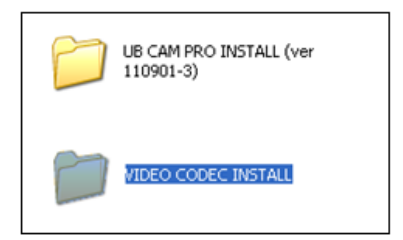

16. Nyissa meg a "Video Codec Install" mappát.

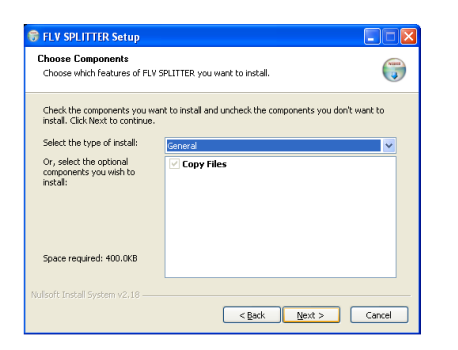

**19.** Kattintson a "Next"-re.

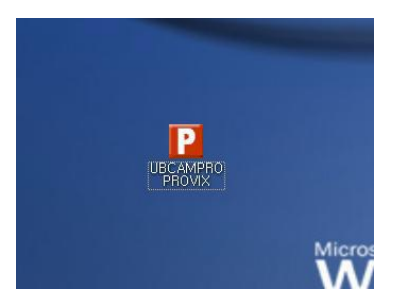

22. Megjelenik ez az ikon. Most már használható az UB CAM PRO és a tömörített AVI Csak funkció. csatlakoztassa és kattintson kettőt az ikonra!

- 🕞 Setup ffdshov Ready to Install Setup is now ready to begin installing ffdshow on your computer.  $(\bigcirc$ Click Install to continue with the installation, or click Back if you want to review or change any settings. Destination location: C:\Program Files (x86)\Ifdshow Setup type: Normal lected components: Ifdshow DirectShow filte VFW interface art Menu folder Ifdshow < Back Install Cancel
- 14. Kattintson a "Next"-re.

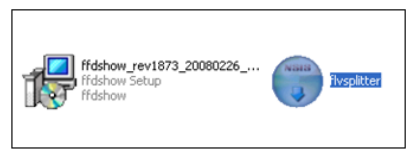

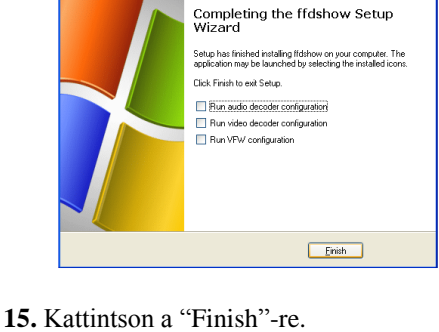

Setup -

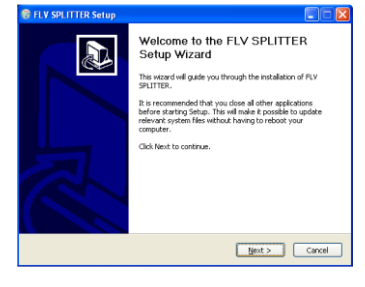

18. Kattintson a "Next"-re.

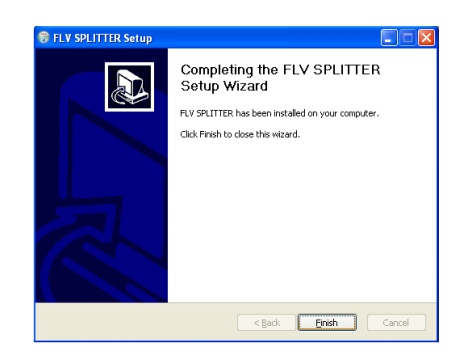

21. Kattintson a "Finish"-re.

17. Kattintson kettőt a "flvsplitter" fájlra.

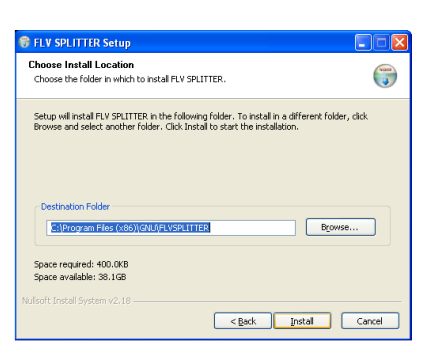

20. Kattintson a "Next"-re.

### 6. Diagnosztikai szoftver működése

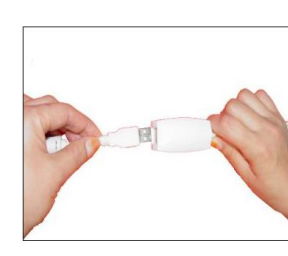

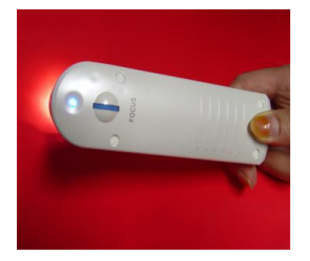

Csatlakoztassa az UB CAM PRO USB kimenetét az USB port-hoz.

A be/kikapcsolást jelző fény automatikusan kigyullad.

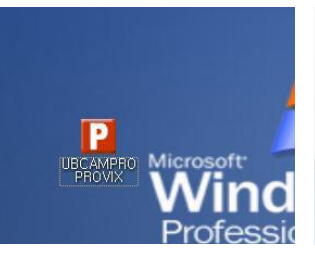

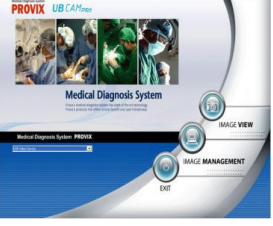

Kattintson kétszer az UBCAMPRO PROVIX ikonra.

A diagnosztikai rendszer a korábban részletezett módon működik.

### Opciók és funkciók az Image View menüben

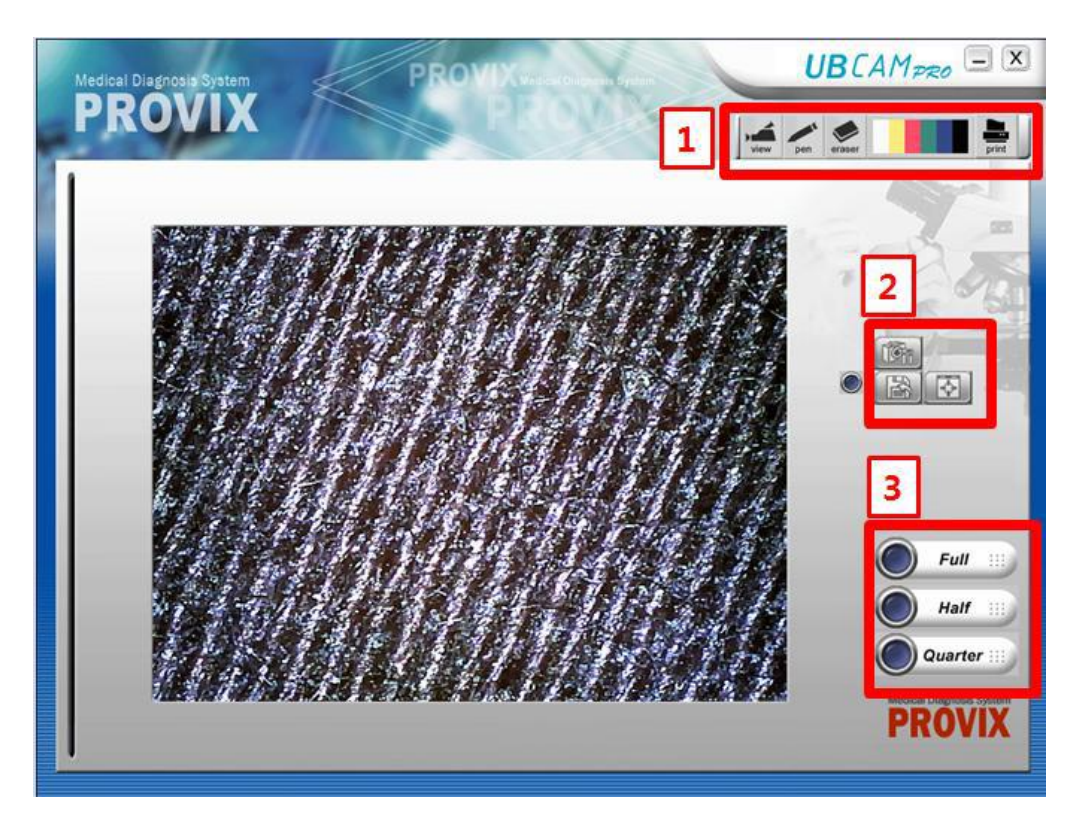

Ha az Image View gombra kattint, akkor ezt látja a képernyőn.

| Opciók és funkciók az Image View menüben |                                                                                                    |  |
|------------------------------------------|----------------------------------------------------------------------------------------------------|--|
| 1<br>view                                | * View ikon: erre kattintva élőkép látható.                                                                                                    |  |
| pen                                      | * <b>Pen ikon:</b> a fagyasztás gombra kattintás után erre az ikona kattintva vonalakat lehet rajzolni a kapott képre.                                                 |  |
| eraser                                   | * Eraser ikon: erre az ikonra kattintva kitörölhető, amit rajzolt.                                                                                                    |  |
|                                          | * Pen Color ikon: kiválasztható a rajzeszköz színe.                                                                                                    |  |
| print                                    | * <b>Print ikon:</b> kinyomtatható az aktuális kép.                                                                                                    |  |
| 2                                        | * <b>Camera Control ikon:</b> erre az ikonra kattintva tudja a következőket beállítani: fényerő, kontraszt, színárnyalat, szaturáció, élesség, gamma, háttérvilágítás. |  |
|                                          | * Save ikon: elmenthető az aktuális kép a választott könyvtárba a választott néven.                                                                                    |  |
|                                          | * Full Screen ikon: erre kattintva teljes képernyős nézetre lehet váltani.                                                                                             |  |
| 3 Full :::                               | * Full Mode: erre kattintva egy kép látható a képernyőn.                                                                                                    |  |
| Half :::                                 | * Half Mode: erre kattintva két kép látható a képernyőn.                                                                                                    |  |
| Quarter ::::                             | * Quarter Mode: erre kattintva két kép látható a képernyőn.                                                                                                    |  |

## Opciók és funkciók az Image Management menüben

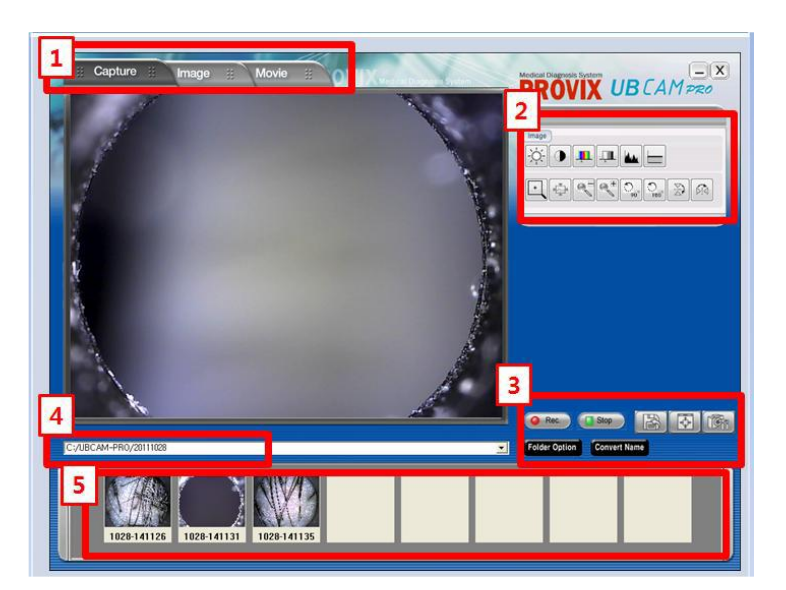

Ha az Image Management gombra kattint, akkor ezt látja a képernyőn.

| Opciók és funkciók az Im | age Management menüben                                                                                                    |
|--------------------------|----------------------------------------------------------------------------------------------------|
| 1 :: Capture ::          | * <b>Capture Tap</b> : ezen az oldalon képet rögzíthet vagy videót vehet fel. A rögzített képek automatikusan mentődnek és a képernyő alján láthatóak (#5).                      |
| III Image II             | * <b>Image Tap :</b> ezen az oldalon szerkesztheti a képeket.                                                                                                    |
| II Movie II              | * <b>Movie Tap:</b> ezen az oldalon videókat nyithat meg és játszhat le.                                                                                                    |
|                          | * <b>Image tools</b> : az Image Tap-en belül itt lehet szerkeszteni az automatikusan mentett képeket.                                                                            |
| 3 @ Rec.                 | * <b>Recording ikon:</b> segítségével video felvételeket készíthet és menthet el.                                                                                                |
| Stop                     | * <b>Stop Recording ikon:</b> segítségével megállítható és elmenthető a videofelvétel.                                                                                           |
|                          | * Save ikon: az aktuális kép mentése, elnevezése és a mentés helyének kiválasztása.                                                                                              |
|                          | * Full Screen ikon: erre kattintva lehet teljes képernyős nézetre váltani.                                                                                                    |
| IG                       | * <b>Image Control ikon:</b> erre az ikonra kattintva a lehet<br>a következőket beállítani: fényerő, kontraszt,<br>színárnyalat, szaturáció, élesség, gamma,<br>háttérvilágítás. |
| 4 C:/UBCAM-PRO/201108    | * Könyvtár az automatikusan mentett képeknek:<br>az Image Management Menu -ben rögzített képek<br>automatikusan ebbe könyvtárba mentődnek.                                       |
| 5                        | * <b>Pre-view Tap</b> : Itt láthatók a rögzített képek.<br>Rákattintva szerkeszthetők, kétszer rákattintva<br>törölhetőek.                                                       |